# APPRENEZ win-universal-app

eBook gratuit non affilié créé à partir des contributeurs de Stack Overflow.

#win-

universal-

app

### Table des matières

| À propos                                    | . 1 |
|---------------------------------------------|-----|
| Chapitre 1: Démarrer avec win-universal-app | 2   |
| Remarques                                   | 2   |
| Versions                                    | . 2 |
| Examples                                    | 2   |
| Installation ou configuration               | 2   |
| Crédits                                     | 7   |

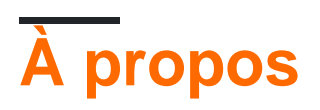

You can share this PDF with anyone you feel could benefit from it, downloaded the latest version from: win-universal-app

It is an unofficial and free win-universal-app ebook created for educational purposes. All the content is extracted from Stack Overflow Documentation, which is written by many hardworking individuals at Stack Overflow. It is neither affiliated with Stack Overflow nor official win-universal-app.

The content is released under Creative Commons BY-SA, and the list of contributors to each chapter are provided in the credits section at the end of this book. Images may be copyright of their respective owners unless otherwise specified. All trademarks and registered trademarks are the property of their respective company owners.

Use the content presented in this book at your own risk; it is not guaranteed to be correct nor accurate, please send your feedback and corrections to info@zzzprojects.com

## Chapitre 1: Démarrer avec win-universal-app

#### Remarques

Développer et créer un package d'application universel. choisissez VS 2015 et installé Developer SDK.

#### Versions

Version 1.0 Date de sortie: 21 octobre 2016

#### Examples

Installation ou configuration

Nous avons 2 voies, nous pouvons installer l'application Universal dans les appareils Windows 10 (OS / Phone). Une application fonctionne à la fois pour mobile et OS

#### 1 Installer à l'aide de la commande Power Shell

Étape 1: Assurez-vous que l'application n'a aucune erreur et développée, puis cliquez avec le bouton droit sur Universal App Project dans l'explorateur de solutions.

Étape 2: Sélectionnez Store et choisissez l'option Créer un package d'application

|                                                                                                    | *  | Build                        |                            | +Q) 🔑 🗕 🗗               |  |  |  |
|----------------------------------------------------------------------------------------------------|----|------------------------------|----------------------------|-------------------------|--|--|--|
| p                                                                                                    |    | Rebuild                      | sachin shrivastava         |                         |  |  |  |
| JOIN8POSShopApp2.Universal (Uni ▼ ►)                                                                                                    |    | Deploy                       |                            | " 🗄 🚛 roj 🍋 Až re 🛛 "   |  |  |  |
| sense sensek ékeremetetet (sen                                                                                                    |    | Clean                        | n Explorer                 |                         |  |  |  |
| tingController.cs CloudApiHub.cs + × Shop                                                                                                    |    | View                         |                            |                         |  |  |  |
| .WebApi.App_Hub.CloudApiHub 🚽 🗣 Stock                                                                                                    |    | Analyze                      | 🟠 ँ० - ≒ 🖒 🗗 🕼             |                         |  |  |  |
| <pre>ockModel&gt; stockresp = new List<stockmodel> .Caller.mobileStockListResponse(stockresp)</stockmodel></pre>                                                                                                    |    | HockeyApp                    | Solution Explorer (Ctrl+;) |                         |  |  |  |
| "Success";                                                                                                    |    | Scope to This                | Providers                  |                         |  |  |  |
|                                                                                                    | Ē  | New Solution Explorer View   |                            | restaurantimages        |  |  |  |
| ndler.clouddictionary.ContainsKey(order.Fk                                                                                                    |    | Build Dependencies           | Scripts                    |                         |  |  |  |
|                                                                                                    |    | Add                          | ShopImages                 |                         |  |  |  |
| Associate App with the Store                                                                                                    |    | Store                        | •                          | Userimages              |  |  |  |
| ent (Us Create App Packages                                                                                                    | Ě  | Manage NuGet Packages        |                            |                         |  |  |  |
| Beat = GlobalHost.DependencyResolver.Resol                                                                                                    | ġ. | Set as StartUp Project       |                            | XmlData                 |  |  |  |
| <pre>UserHandler.clouddictionary.Where(st =&gt; s stimuling through CotSecond through CotSecond through C</pre> |    | Debug                        | apiapp.json                |                         |  |  |  |
| <pre>ctionAlive = neartBeat.GetConnections().Fi ctionAlive != null)</pre>                                                                                                    |    | Source Control               |                            |                         |  |  |  |
|                                                                                                    |    | Source Control               |                            | 💶 🚛 Global.asax         |  |  |  |
| onnectionAlive.IsAlive)                                                                                                    | ж  | Cut                          | Ctrl+X                     | JOIN8POSShopAPI.cspro   |  |  |  |
|                                                                                                    | â  | Paste                        | Ctrl+V                     | ay_] packages.config    |  |  |  |
| ogger.Info("Alive " + order.Fk_ShopId.ToSt                                                                                                    | ×  | Remove                       | Del                        | Project_Readme.html     |  |  |  |
|                                                                                                    |    | Rename                       |                            | Web.config              |  |  |  |
|                                                                                                    |    | Unload Project               |                            | JOIN8POSShopAPI.Tests   |  |  |  |
| ogger.Info("Not Alive" + order.Fk_ShopId.T                                                                                                    |    | Open Folder in File Explorer | JOIN8POSShopApp (unavail   |                         |  |  |  |
|                                                                                                    |    | Design in Blend              |                            | JOIN8POSShopApp2.Portab |  |  |  |
| cess";                                                                                                    | بو | Properties                   | Alt+Enter                  | JOIN8POSShopApp2.Univer |  |  |  |
|                                                                                                    | -  |                              |                            | # JOIN8POSShopService   |  |  |  |
|                                                                                                    |    |                              |                            |                         |  |  |  |

Étape 3: Sélectionnez **Non** et cliquez sur Suivant, choisissez ici l'architecture x86 et x64 bit ou choisissez selon vos besoins.

| т.    т.    т.                                                                                                    | A 1 347 1 111                                                                                                    |                                                                                                    |                                |  |  |  |
|----------------------------------------------------------------------------------------------------|----------------------------------------------------------------------------------------------------|----------------------------------------------------------------------------------------------------|--------------------------------|--|--|--|
| Create App Packages                                                                                                    |                                                                                                    |                                                                                                    | ?                              |  |  |  |
| Sele                                                                                                    | ect and Configure Packages                                                                                                    |                                                                                                    |                                |  |  |  |
| Output location:                                                                                                    |                                                                                                    |                                                                                                    |                                |  |  |  |
| D:\Projects\JOIN8P                                                                                                    | OS\1. Source Code\Join8POSSolution\JOIN8POS\                                                                                                    | \JOIN8POSShopApp2.Universal\AppPackages\                                                                                                    |                                |  |  |  |
| Version:<br>3 . 3 . 3<br>✓ Automatically in<br>More information<br>Generate app bundl<br>Always<br>What does an app b<br>Select the packages | <ul> <li>. 0</li> <li>crement</li> <li>e:</li> <li>v</li> <li>oundle mean?</li> <li>to create and the solution configuration mapping</li> </ul> | igs:                                                                                                    |                                |  |  |  |
| Architecture                                                                                                    | Solution Configuration                                                                                                    | To run validation locally, you must select at lo<br>configuration that is both non-Debug and co<br>configuration that has been been been been been been been bee | east one solutic<br>ontains an |  |  |  |
|                                                                                                    | Debug (Any CPU)                                                                                                    |                                                                                                    |                                |  |  |  |
| × x80                                                                                                    | Debug (x80)                                                                                                    |                                                                                                    |                                |  |  |  |
| ✓ x64                                                                                                    | Debug (x64)                                                                                                    |                                                                                                    |                                |  |  |  |
| ARM                                                                                                    | Debug (ARM)                                                                                                    |                                                                                                    |                                |  |  |  |
| ✓ Include full PDB                                                                                                    | symbol files, if any, to enable crash analytics for t                                                                                           | the app. <u>Learn More</u>                                                                                                    |                                |  |  |  |
|                                                                                                    |                                                                                                    | Previous Create                                                                                                    | e <u>C</u> ance                |  |  |  |
|                                                                                                    |                                                                                                    |                                                                                                    |                                |  |  |  |

| ×    | J JO | DIN8POS - N | Microsoft V    | isual Studi   | 0               |                |            |         |          |          |         |           |                       |          |
|------|------|-------------|----------------|---------------|-----------------|----------------|------------|---------|----------|----------|---------|-----------|-----------------------|----------|
| Fil  | e E  | Edit View   | Project        | Build         | Debug           | <del>т т</del> | 1 7 1      | A 1     |          | V? 1     |         |           |                       |          |
| 3    | G -  | 6 *         | - *= - 🕈       | - <b>1</b> 2  | X D A           | Create App     | Packages   |         |          |          |         |           |                       |          |
| 8    | -    | U   U       |                |               |                 |                |            |         |          |          |         |           |                       |          |
| Sen  | Pro  | ductCatego  | orySelection   | nView.xam     | l.cs +⊨ × l     |                |            |         |          |          |         |           |                       |          |
| è    | C#   | JOIN8POSS   | hopApp2.U      | Iniversal     |                 |                | Pac        | kage    | Creat    | tion C   | omple   | eted      |                       |          |
| Exp  |      | 1 😨         | -using M       | licrosof      | t.Practice      |                |            | -       |          |          |         |           |                       |          |
| lore |      | 2           | using J        | OIN8POS       | ShopApp2.U      |                |            |         |          |          |         |           |                       |          |
| 4    |      | 3           | using W        | lindows.      | UI.Xaml.Co      |                |            |         |          |          |         |           |                       |          |
| ō    |      | 4           | using b        | lindows.      | UI.Xaml.Na      | Outpu          | t location | -       |          |          |         |           |                       |          |
| ğ    |      | 5           | using J        | OIN8POS       | .Shop.APIA      | outpu          | i location |         |          |          |         |           |                       |          |
| ×    |      | 6           | using J        | OIN8POS       | .Shop.Data      | D:\Proj        | jects\JOIN | 8POS\1. | Source ( | Code\Joi | n8POSSo | lution\JO | IN8POS\J              | OIN8POSS |
|      |      | 7           | using S        | System;       |                 |                |            |         |          |          |         |           |                       |          |
|      |      | 8           | using S        | System.Co     | ollections      |                |            |         |          |          |         |           |                       |          |
|      |      | 9           | using S        | System.Co     | ollections      |                |            |         |          |          |         |           |                       |          |
|      |      | 10          | using S        | System.L:     | inq;            |                |            |         |          |          |         |           |                       |          |
|      |      | 11          | using W        | lindows.      | UI.Core;        |                |            |         |          |          |         |           |                       |          |
|      |      | 12          | using A        | AutoMapp      | er;             |                |            |         |          |          |         |           |                       |          |
|      |      | 13          | using W        | lindows.      | UI.Xaml;        |                |            |         |          |          |         |           |                       |          |
|      |      | 14          | using J        | OIN8POS       | ShopApp2.C      |                |            |         |          |          |         |           |                       |          |
|      |      | 15          | using W        | lindows.      | Applicatic      |                |            |         |          |          |         |           |                       |          |
|      |      | 16          | using W        | lindows.      | UI.Xaml.In      |                |            |         |          |          |         |           |                       |          |
|      |      | 17          | using W        | lindows.      | UI.Xaml.Me      |                |            |         |          |          |         |           |                       |          |
|      |      | 18          | using b        | lindows.      | UI;             |                |            |         |          |          |         |           |                       |          |
|      |      | 19          | using b        | lindows.      | Foundation      |                |            |         |          |          |         |           |                       |          |
|      |      | 20          | using S        | System.T      | hreading.T      |                |            |         |          |          |         |           |                       |          |
|      |      | 21          | using b        | lindows.      | UI.Xaml.Me      |                |            |         |          |          |         |           |                       |          |
|      |      | 22          | using J        | IOIN8POS      | ShopApp2.U      |                |            |         |          |          |         |           |                       |          |
|      |      | 23          | using 1        | system.G.     | lobalizati      |                |            |         |          |          |         |           |                       |          |
|      |      | 24          | using V        | lindows.      | UI.Popups;      |                |            |         |          |          |         |           |                       |          |
|      |      | 25          | Lusing 1       | 0108P05       | SnopApp2.u      |                |            |         |          |          |         |           |                       |          |
|      |      | 26          |                | 2070          | apocch an Ar    |                |            |         |          |          |         |           |                       |          |
|      |      | 27          | ⊡namespa<br>∣r | ace JOIN      | врозопорар      |                |            |         |          |          |         |           |                       |          |
|      |      | 20          | 1 6 rol        | foroncos   Sa | chin Shrivastav |                |            |         |          |          |         |           |                       |          |
|      |      | 29          | ⊢ put          | lic sea       | led partia      |                |            |         |          |          |         |           |                       |          |
|      |      | 30          | _ <b>{</b>     |               |                 |                |            |         |          |          |         |           |                       |          |
|      |      | 31          |                | nublic        | static bo       |                |            |         |          |          |         |           |                       |          |
|      | 99 % | % - <       |                |               |                 |                |            |         |          |          |         |           |                       |          |
|      | Out  | put Error l | List           |               |                 |                |            |         |          |          |         |           |                       |          |
| Rea  | dy   |             |                |               |                 |                |            |         |          |          |         | Ln 1      |                       | Col 1    |
|      |      |             |                |               |                 |                |            |         |          |          |         |           |                       |          |
|      |      | 0           | :D) 🤇          | 2             | 9               | S              | 4          | Ý       | ×        | - 60     | υρ      | $\bowtie$ | $\boldsymbol{\Sigma}$ |          |

Étape 4: Cliquez sur **Créer**, créez des packages d'application et ouvrez le dossier App Package, puis cliquez avec le bouton droit de la souris sur le fichier ps1 et sur **Exécuter en tant que Power Shell.** 

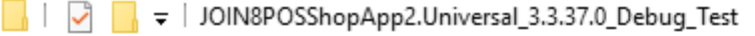

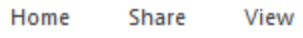

File

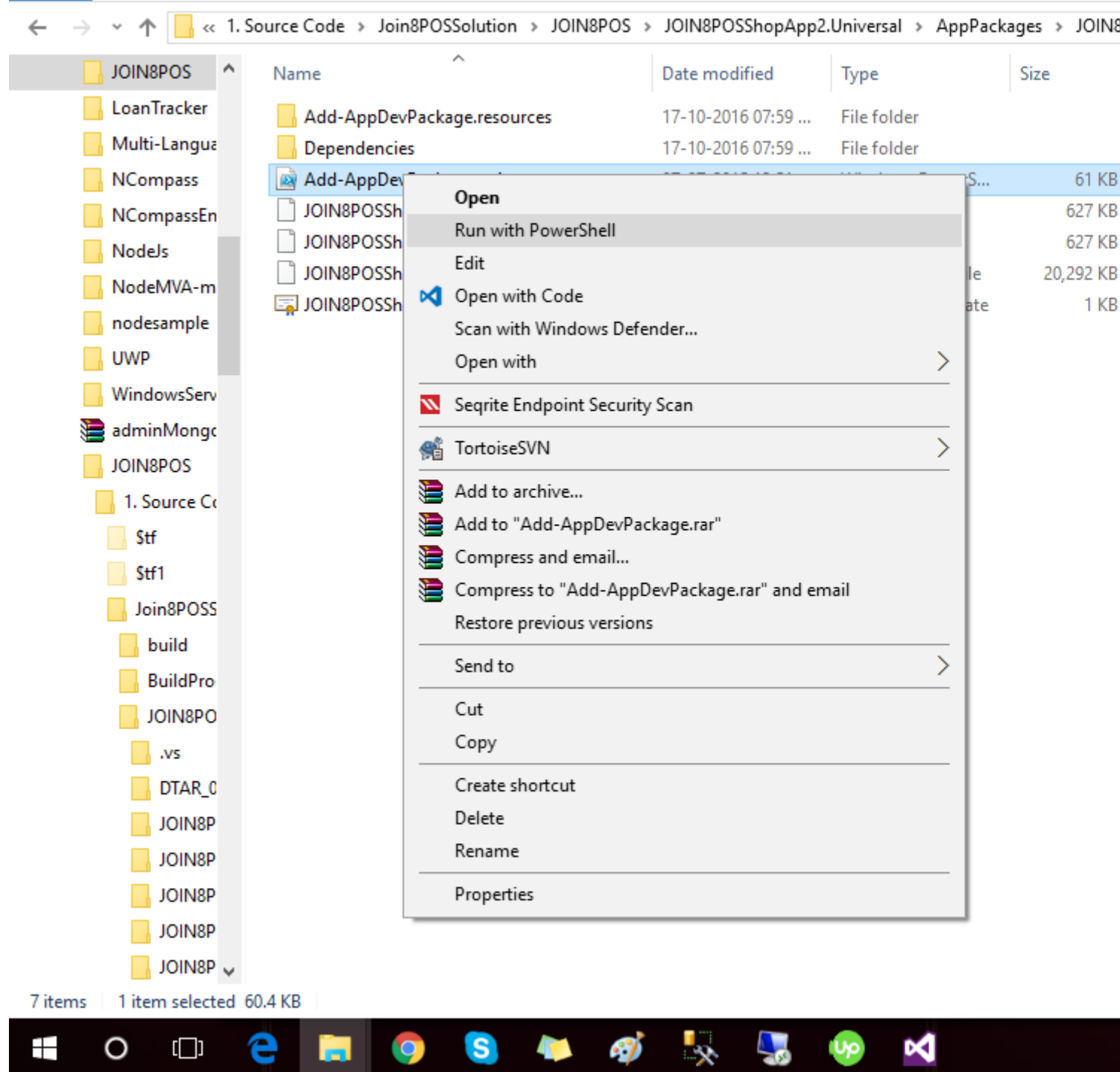

Il vous demandera la confirmation "Y" ou "N" en **appuyant** sur **Y** dans la console Power Shell. Installation demander l'installation de la certification, pour cela choisissez "Y" et laissez le certificat installer, puis l'installation de l'application va commencer. sur cela fait. trouver tout dans le menu de démarrage de PC.

Lire Démarrer avec win-universal-app en ligne: https://riptutorial.com/fr/win-universal-app/topic/4416/demarrer-avec-win-universal-app

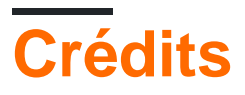

| S.<br>No | Chapitres                           | Contributeurs             |
|----------|-------------------------------------|---------------------------|
| 1        | Démarrer avec win-<br>universal-app | Community, Dev-Systematix |